# Aktualizace elektronického uživatelského manuálu

Společnost Philips se snaží neustále zdokonalovat své výrobky. Abyste zajistili, že uživatelský manuál je aktuální a obsahuje nejnovější informace, doporučujeme aktualizovat vaše domácí kino pomocí nejnovějšího elektronického uživatelského manuálu.

Elektronické uživatelské manuály jsou dostupné na webových stránkách www.philips.com/support.

## Co je potřeba

Před aktualizací elektronického uživatelského manuálu se ujistěte, že máte zajištěny následující požadavky:

- Prázdňou jednotku USB flash. Jednotka USB flash musí být zformátována systémem FAT nebo DOS. Nepoužívejte USB pevný disk.
- Počítač s připojením k Internetu.
- Archivační nástroj s podporou formátu ZIP (například WinZip® pro systém Microsoft® Windows® nebo Stufflt® pro systém Macintosh®).

## Krok 1: Kontrola aktuální verze elektronického uživatelského manuálu

Před zahájením aktualizace elektronického uživatelského manuálu ověřte aktuální verzi nainstalovanou v domácím kině. Je-li verze elektronického uživatelského manuálu v domácím kině nižší než verze dostupná na stránce www.philips.com/support, stáhněte a nainstalujte nejnovější soubor elektronického uživatelského manuálu.

- 1 Stiskněte tlačítko 🛧 (Doma).
- 2 Vyberte možnost [Nastavení] a stiskněte tlačítko OK.
- 3 Vyberte možnost [Pokročilé nastavení] > [Informace o verzi] a poté stiskněte tlačítko OK.

#### Poznámka

 Poslední dvě číslice označují verzi elektronického uživatelského manuálu nainstalovaného v domácím kině. Například, je-li verze v domácím kině ,Subsystem SW: 35-00-00-05', ,05' označuje aktuálně nainstalovanou verzi elektronického uživatelského manuálu.

## Krok 2: Stažení nejnovější verze elektronického uživatelského manuálu

- 1 Do konektoru USB počítače zasuňte prázdnou jednotku USB flash.
- 2 Ve webovém prohlížeči přejděte na stránky www.philips.com/support.
- 3 Na stránkách podpory společnosti Philips vyhledejte svůj výrobek a klikněte na možnost ,Software a ovladače', poté vyhledejte ,Elektronický manuál'. Elektronický uživatelský manuál je komprimován v archivu \*.zip.
- 4 Je-li verze elektronického uživatelského manuálu na stránkách podpory společnosti Philips novější verze manuálu než elektronický uživatelský manuál v domácím kině, uložte soubor .zip do kořenového adresáře na flash disk USB.
- 5 Rozbalte stažený soubor v kořenovém adresáři na flash disku USB.
  - Soubor s názvem ,HTSxxxeDFU. zip' je rozbalen do složky ,\UPG' na flash disku USB, ,xxxx' označuje číslo modelu domácího kina.
- 6 Flash disk USB odpojte od počítače.

## Krok 3: Aktualizace elektronického uživatelského manuálu

## Varování

- Během aktualizace domácí kino nevypínejte, ani z něj neodpojujte flash disk USB.
- Pokud během aktualizace dojde k přerušení dodávky proudu, neodpojujte flash disk USB od domácího kina. Domácí kino bude pokračovat v aktualizaci po obnovení napájení.
- Pokud během aktualizace dojde k chybě, opakujte postup. Pokud indikátor bude znovu blikat, kontaktujte středisko péče o zákazníky společnosti Philips.
- 1 Zapněte televizor.
- 2 Ke konektoru USB na domácím kině připojte flash disk USB obsahující stažený soubor (elektronický uživatelský manuál).
- 3 Stiskněte tlačítko ♠ (Doma). Ujistěte se, že:
  - v podavači na disk domácího kina není disk, a že
  - podavač disku je zavřený.
- 4 Na dálkovém ovladači stiskněte tlačítka [3], [3], [8].
  - Postupujte podle pokynů na televizoru a potvrďte provedení aktualizace. Po dokončení se domácí kino automaticky vypne a opět zapne.
    - Pokud nedojde k automatickému restartu, odpojte na několik sekund síťovou šňůru a poté ji opět připojte.
- 5 Odpojte paměťové zařízení USB od domácího kina.